# St Mary's Online Learning

At St Mary's you will access most of your online learning through Google Classroom. You will have an online classroom for each of the subjects that you study and your teachers will be able to share work and learning resources with you through these.

## Google Classroom

1. To access Google Classroom open a web browser and search for Google Classroom. Click the first link.

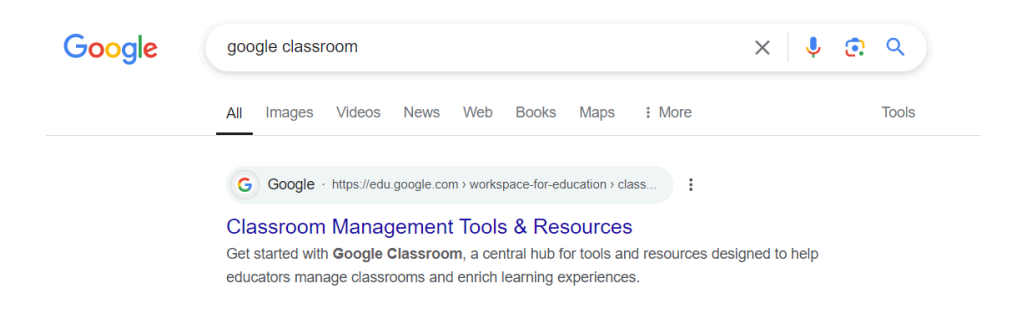

## 2. Click sign in and then Google Classroom.

| Google for Education Why Google Google Workspace for Education Chromebooks Get started For educators              | ۹ | Sign in  | Contact sales   | s |
|----------------------------------------------------------------------------------------------------|---|----------|-----------------|---|
| Gemini now has added data protection. Chat with Gemini to save time, personalize learning and inspire creativity. |   | Google C | lassroom        | > |
| Home > Google Workspace for Education Overview > Classroom                                                        |   | Google V | /orkspace Admin |   |
|                                                                                                    |   | Google C | loud            |   |
|                                                                                                    |   |          |                 |   |
|                                                                                                    |   |          |                 |   |

## 3. Login with your St Mary's email address and password.

Your email address is the year you started St Mary's, the first 4 letters of your first name, a dot and then the first 4 letters of your surname

Y7 - 25 Y8 - 24 Y9 - 23 Y10 - 22 Y11 - 21

If you were a Y7 student called Harry Smith born on 17<sup>th</sup> April 2013 your email address would be: <u>24harr.smit@stmaryswallasey.com</u> and your password would be <u>17042013HS</u>

| G                                  |                                                                                           |
|------------------------------------|-------------------------------------------------------------------------------------------|
| Sign in<br>Use your Google Account | Forgot email?                                                                             |
|                                    | Not your computer? Use Guest mode to sign in privately. Learn more about using Guest mode |
|                                    | Create account Next                                                                       |

## Seneca Learning

You might be set homework or revision activities on Seneca. Your teachers will post these to Google Classroom and you can access these from there, or you can log in through Seneca and see all of the activities that have been set for you.

## 1. To access Seneca open a web browser and search for Seneca. Click the first link.

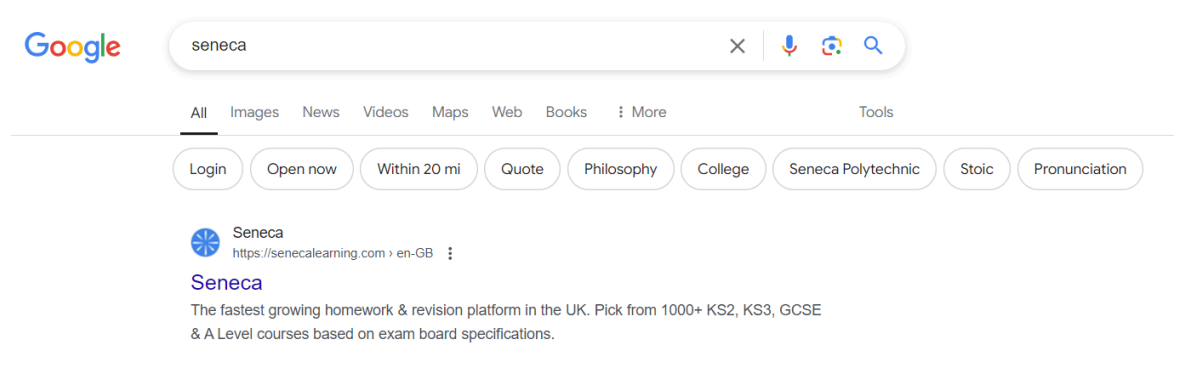

## 2. Click log in

| אר SENECA                                                                                                | Join class      | Login | Sign up | <u>415</u> |
|----------------------------------------------------------------------------------------------------|-----------------|-------|---------|------------|
| Learn 2x faster for free with S                                                                          | eneca           |       |         |            |
| Join <b>10 million</b> students using Seneca as the funnest way to learn at K<br>A Level. And it's free! | S2, KS3, GCSE & |       |         |            |

## 3. Click connect with Google.

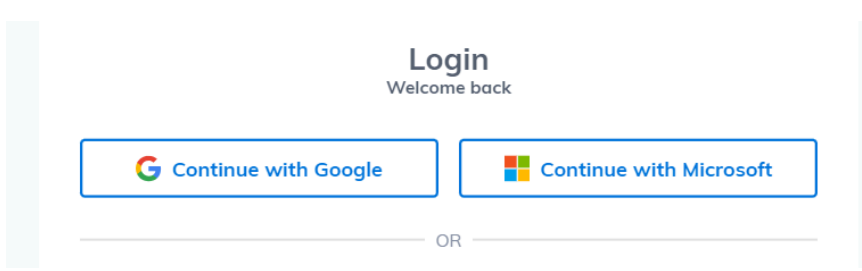

4. Enter your St Mary's email address and password.

| Sign in                                      |                                           |            |         |                          |      |
|----------------------------------------------|-------------------------------------------|------------|---------|--------------------------|------|
| to continue to <mark>sen</mark>              | ecalearning                               | g.com      |         |                          |      |
| Email or phone                               |                                           |            |         |                          |      |
| Forgot email?                                |                                           |            |         |                          |      |
| Before using this app<br>policy and terms of | ), you can revi<br><mark>service</mark> . | ew senecal | earning | .com′s <mark>priv</mark> | /acy |
| Create account                               |                                           |            |         |                          | Next |
|                                              |                                           |            |         |                          |      |
|                                              |                                           |            |         |                          |      |
|                                              |                                           |            |         |                          |      |

## Sparx Maths

Your Maths teachers will set your Maths homework on Sparx Maths. You will need to log in through Sparx to be able to complete the work that you have been set. You can also use Sparx to complete extra revision tasks.

#### 1. To access Sparx open a web browser and search for Sparx. Click the first link.

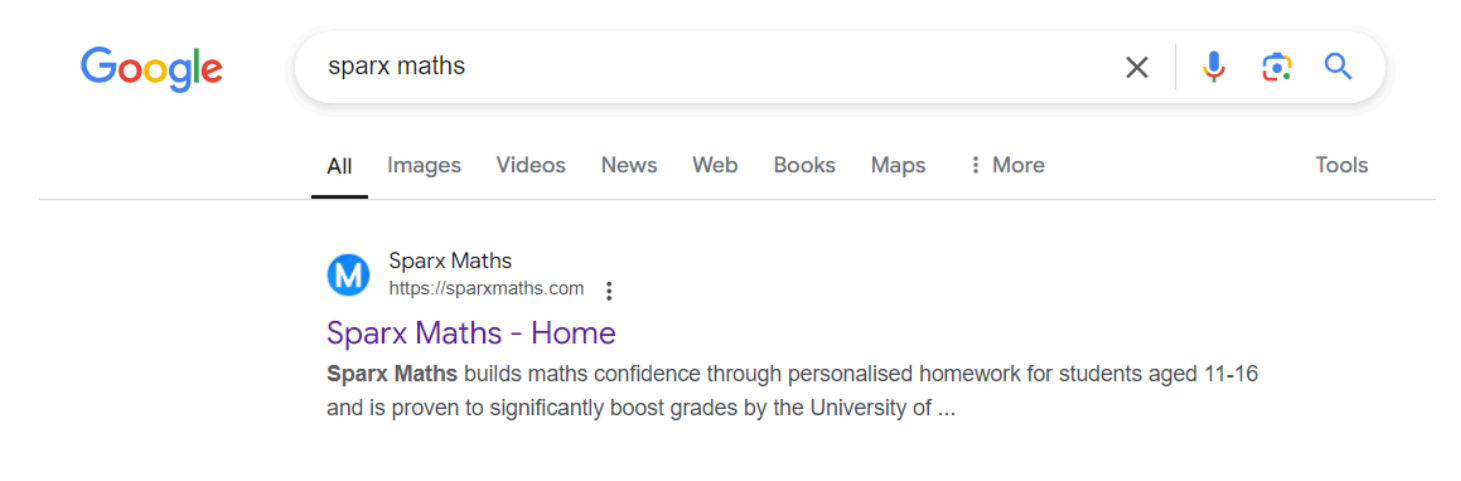

2. Click log in and then student login.

| * Sparx Learning Home Systems ~   |         |                 |         |              |                   |               |
|-----------------------------------|---------|-----------------|---------|--------------|-------------------|---------------|
| Sparx Maths                       | Home In | npact Community | Parents | Curriculum 🥱 | Register interest | Log in ^      |
|                                   |         |                 |         |              |                   | Teacher login |
| Building maths confidence through |         |                 |         |              |                   |               |

3. Search for the St Mary's by typing the school postcode CH45 3LN.

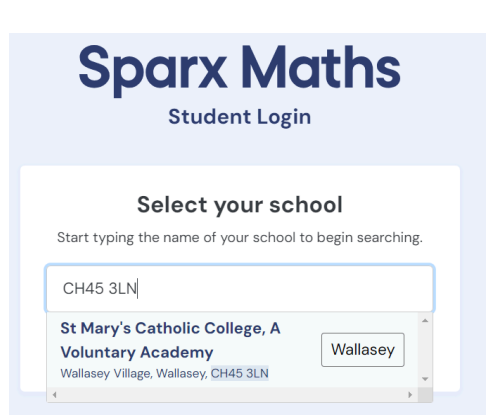

4. Click log in to Sparx using Google.

| Sparx Maths                                                                                                    |
|----------------------------------------------------------------------------------------------------|
| Student Login<br>You're logging in to Sparx at St Mary's Catholic College, A Voluntary<br>Academy.<br>Not your school? |
| Log in to Sparx using Google ${f G}$                                                                                   |
| or                                                                                                    |
| Use your Sparx login                                                                                                   |
| Username:                                                                                                    |
|                                                                                                    |
| Password:                                                                                                    |

5. Enter your St Mary's email address (the @stmaryswallasey.com is already there).

| G Sign in with Google           |                                                                                    |
|---------------------------------|------------------------------------------------------------------------------------|
| Sign in<br>to continue to Sparx | Enter your email @stmaryswallasey.com Forgot email?                                |
|                                 | Before using this app, you can review Sparx's privacy policy and Terms of Service. |
|                                 | Create account Next                                                                |

6. Enter your St Mary's password which is your date of birth and initials.

| Welcome ©stmaryswallasey.com | Enter your password      Show password Before using this app, you can review Sparx's privacy policy and Terms of Service.  Forgot password? Next |
|------------------------------|----------------------------------------------------------------------------------------------------|

7. Click continue to allow Sparx to connect with your Google account (you will only do this the first time you login).

| Sign in to sparxmaths.uk | By continuing, Google will share your name, email address, language preference<br>and profile picture with sparxmaths.uk. See sparxmaths.uk's privacy policy<br>and Terms of Service. |  |  |  |  |
|--------------------------|----------------------------------------------------------------------------------------------------|--|--|--|--|
| 6 @stmaryswallasey.com • | You can manage Sign in with Google in your Google Account.                                                                                                    |  |  |  |  |
|                          |                                                                                                    |  |  |  |  |
|                          | Cancel Continue                                                                                                    |  |  |  |  |

8. The first time you use Sparx you will need to watch 2 videos with instructions and do some practice questions. Then you will be able to work through the work that has been set for you by your teachers.

| Sparx Maths             |                                                                                                    | О ХР        | Menu |
|-------------------------|----------------------------------------------------------------------------------------------------|-------------|------|
| Compulsory              | Hey ,<br>This is your personalised Compulsory homework. You need to answer every question correctly to complete it. | 0/6         |      |
| S<br>XP Boost           | Introducing Sparx Maths                                                                                             | Not started |      |
| ₩<br>Target<br>☆ ●      | About Sparx Maths<br>(1:35)<br>Start >                                                                              | S           |      |
| Independent<br>Learning | ✓ Homework due Tuesday 15th October 8am                                                                             | Locked 🔒    |      |
|                         | ✓ Homework due Tuesday 8th October 8am                                                                              | Locked      |      |
|                         | ✓ Homework due Tuesday 1st October 8am                                                                              | Locked 🔒    |      |
|                         | V. Homework due Tuesday 24th Sentember Rem                                                                          | Locked A    |      |